Kroki, które należy wykonać, jeśli chcesz zrezygnować z udostępniania danych:

#### -SUBARU Care aplikacja mobilna

- Usuń samochód z aplikacji
- Usuń Centrum Usług Serwisowych z aplikacji
- Usuń konto

#### -SUBARU Connected Multimedia

► Zresetuj system.

Usuń samochód z aplikacji

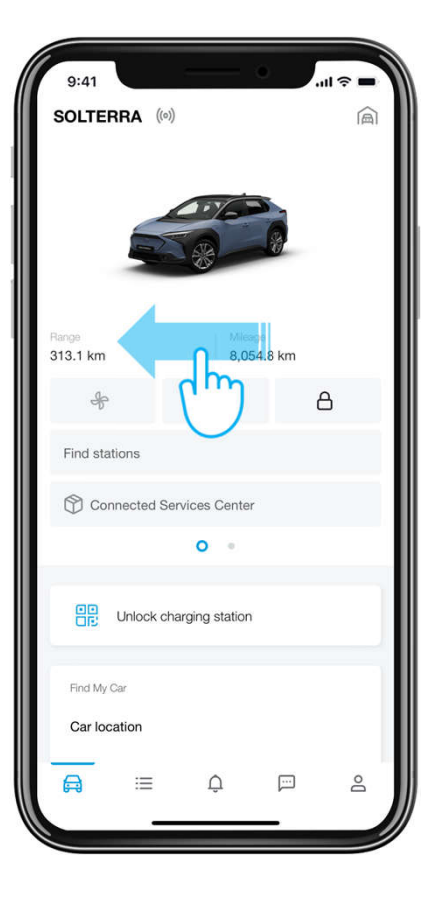

#### Krok 1

Na ekranie głównym aplikacji przesuń palcem po ekranie, aby znaleźć pozycje ustawienia samochodu.

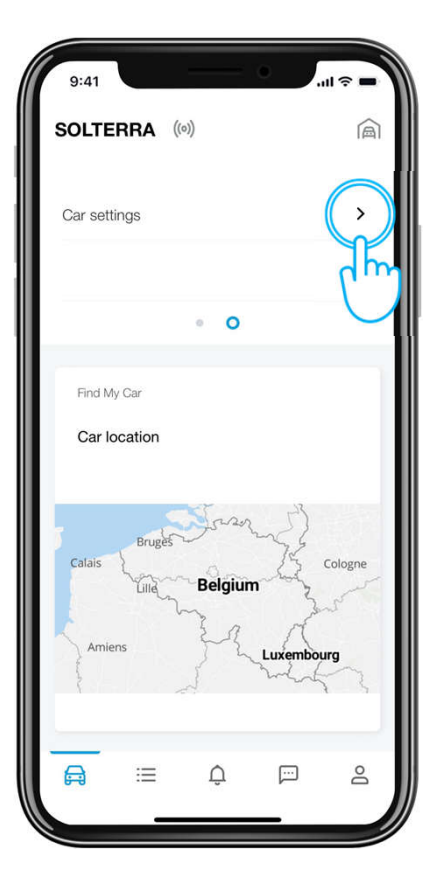

### Krok 2

Kliknij w "Ustawania samochodu" .

Usuń samochód z aplikacji

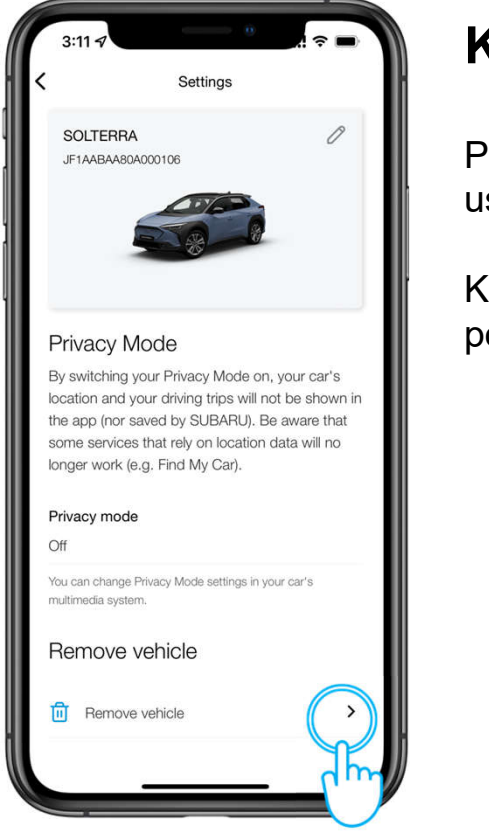

#### Krok 3

Przewiń w dół, aby usunąć pojazd.

Kliknij w "Usuń pojazd".

9:41 You are about to remove this vehicle from your account. This vehicle might be connected. This means that you will no longer have access to the Connected Services for this vehicle and that all the related (personal) data will be deleted. In case this vehicle is the only or last connected vehicle linked to your account, the Terms of

Use for the Connected Services will be automatically reset as having been rejected by you. Please note that if you have a usage based insurance contract with respect to this connected vehicle or if this connected vehicle is covered by a fleet (services) contract, the connected telemetry data will still continue to be sent from the vehicle to the insurance company or the fleet owner or operator, as the case may be, until the expiry date of that contract. In order to be able to use the Connected Services with respect to this connected vehicle again later on, you will have to visit an Authorised Retailer for a re-verification that you are this vehicle's lawful owner or user. Are you sure you want to continue?

Delete your car

m

# Krok 4

Przewiń w dół i kliknij w "Usuń mój samochód".

Usuń samochód z aplikacji

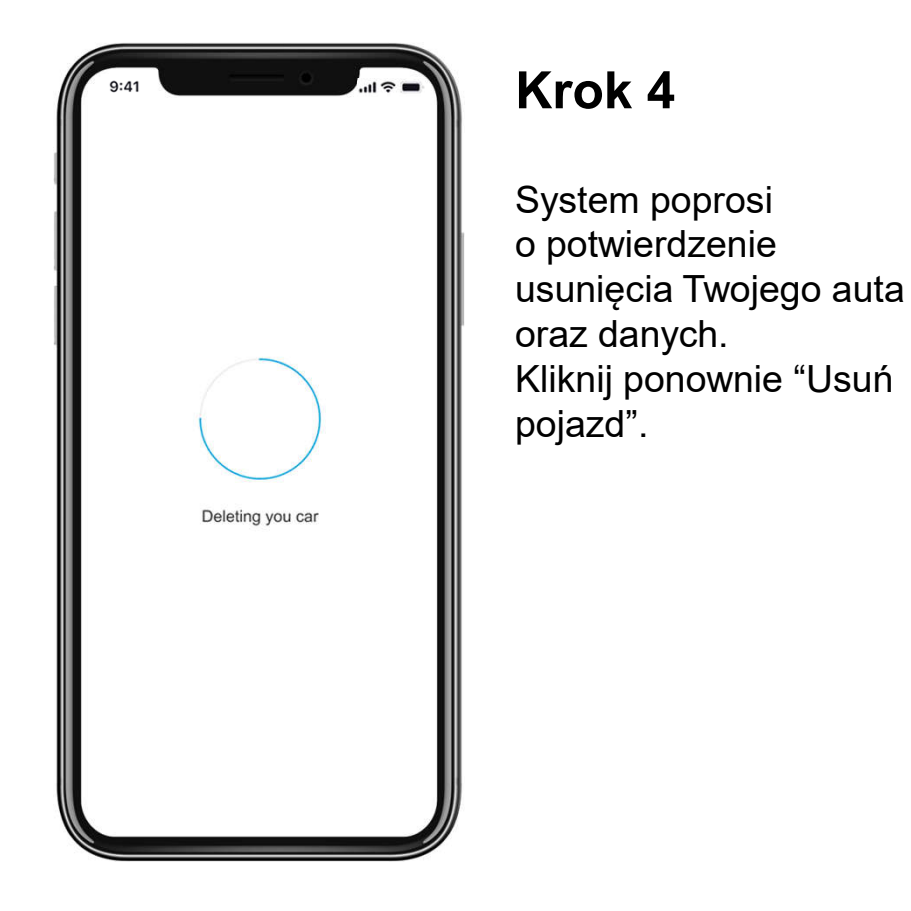

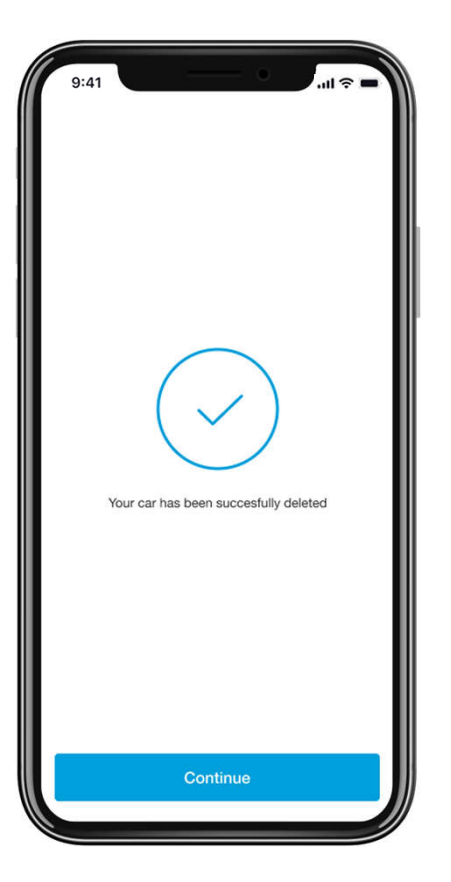

#### Krok 5

Twój samochód jest usunięty i subskrypcja na usługi przestała być aktywna.

Usuń Centrum Usług Serwisowych z aplikacji

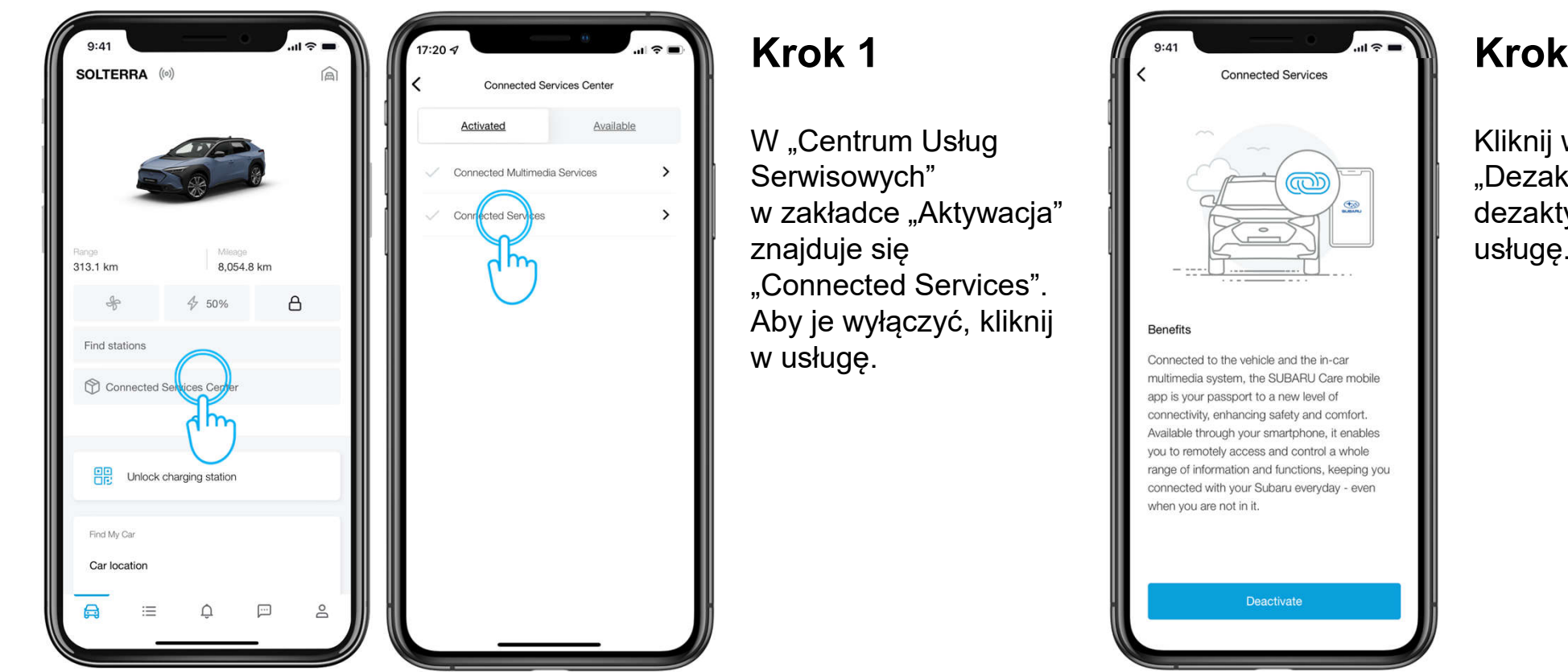

Krok 2

Kliknij w przycisk "Dezaktywuj", aby dezaktywować usługę.

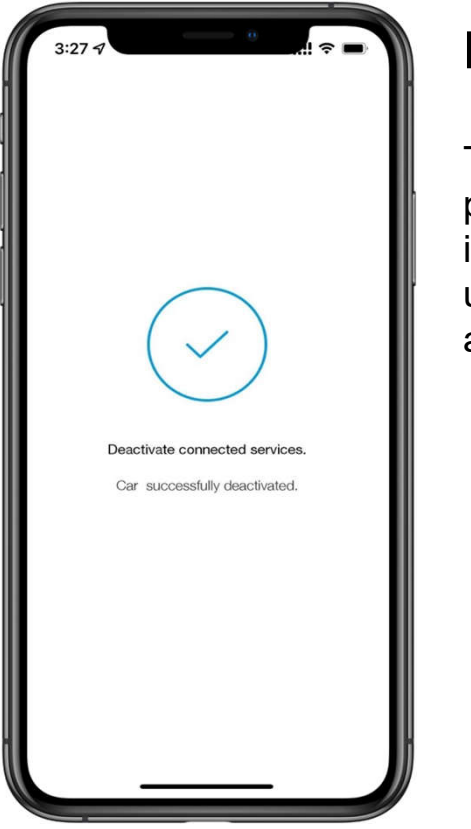

#### Krok 4

Twoje usługi zostały pomyślnie usunięte i Twoja subskrypcja na usługi nie jest już aktywna.

#### Krok 5

Zostaniesz poproszony o powrót do Centrum Usług Serwisowych, gdzie możesz zobaczyć "Dostępne", choć nieaktywne usługi.

Usuń konto

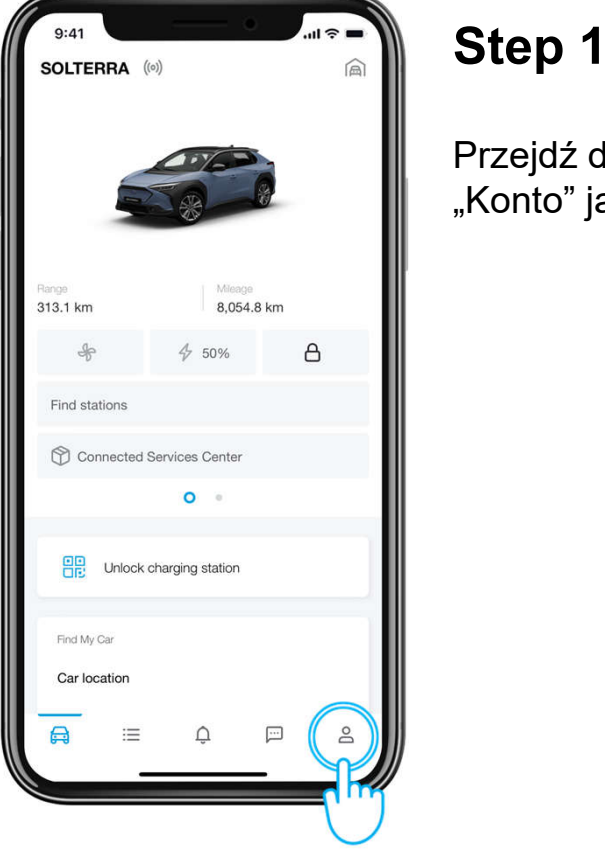

Przejdź do sekcji "Konto" jak wskazano.

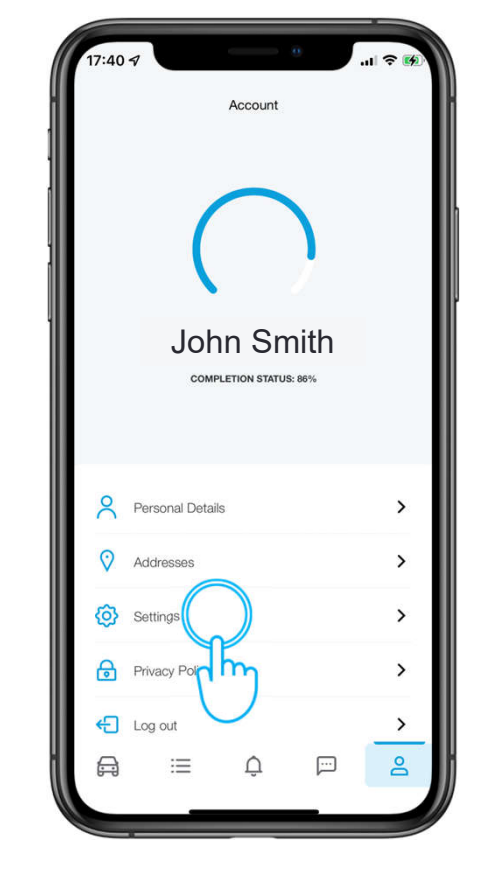

#### Step 2

Przejdź do sekcji "Ustawienia"

#### Usuń konto

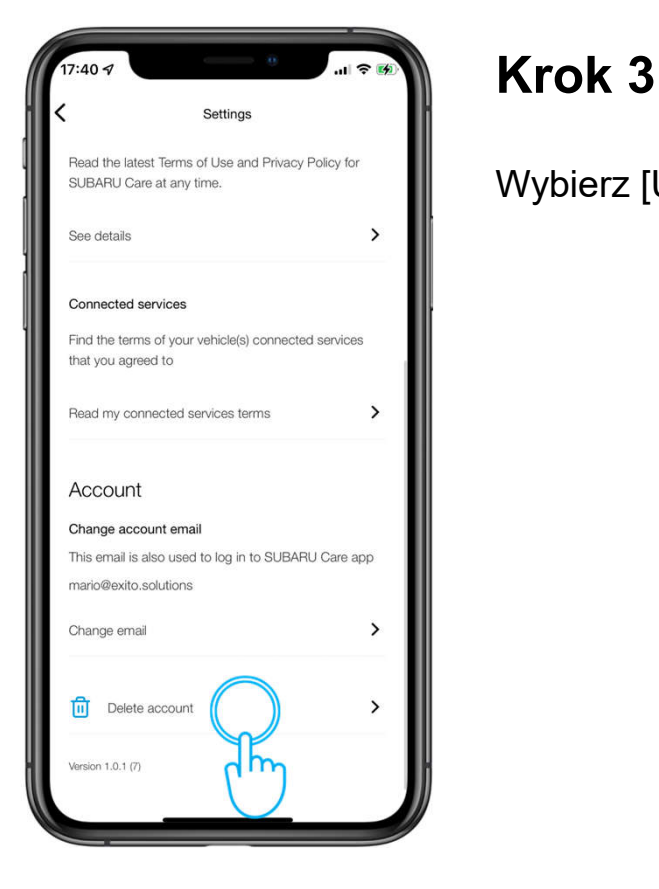

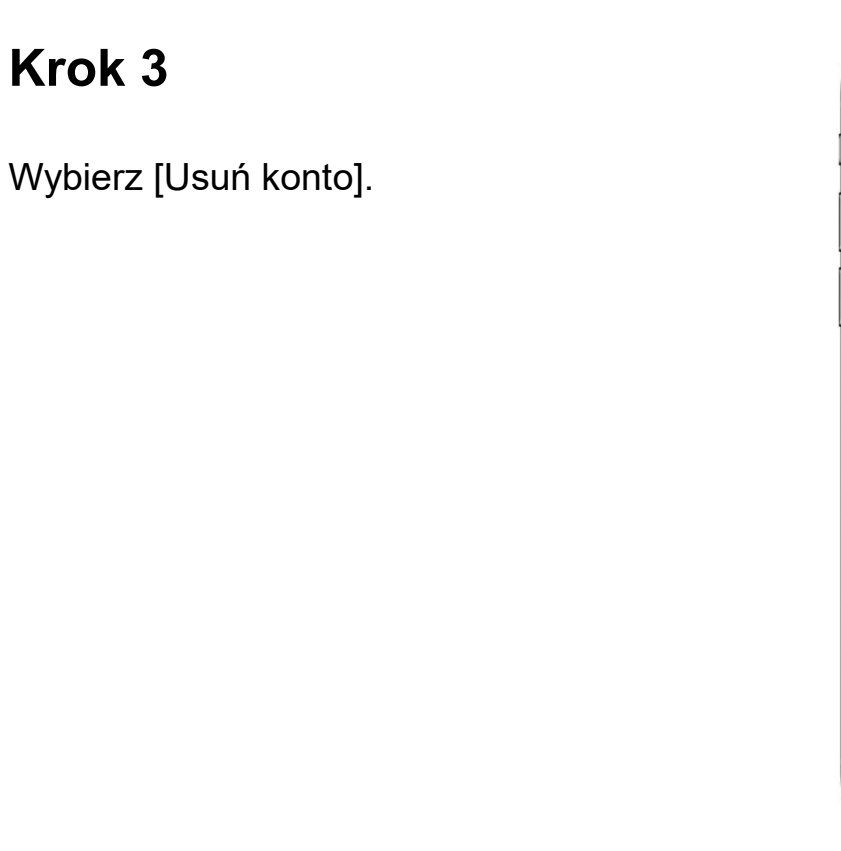

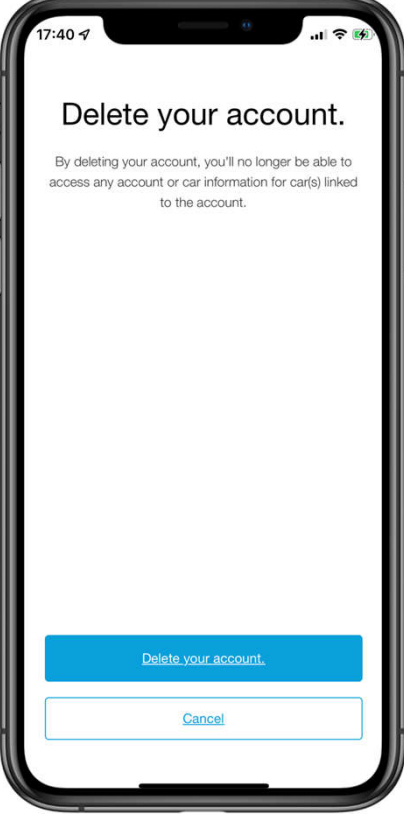

#### Krok 4

Aby usunąć konto kliknij przycisk "Usuń moje konto".

Resetowanie systemu multimedialnego

- 1. Kliknij [ 🏟 ] w menu głównym ekranu samochodu.
- 2. Kliknij [Informacje i Bezpieczeństwo] z podmenu.
- 3. Kliknij [System reset] i potwierdź.

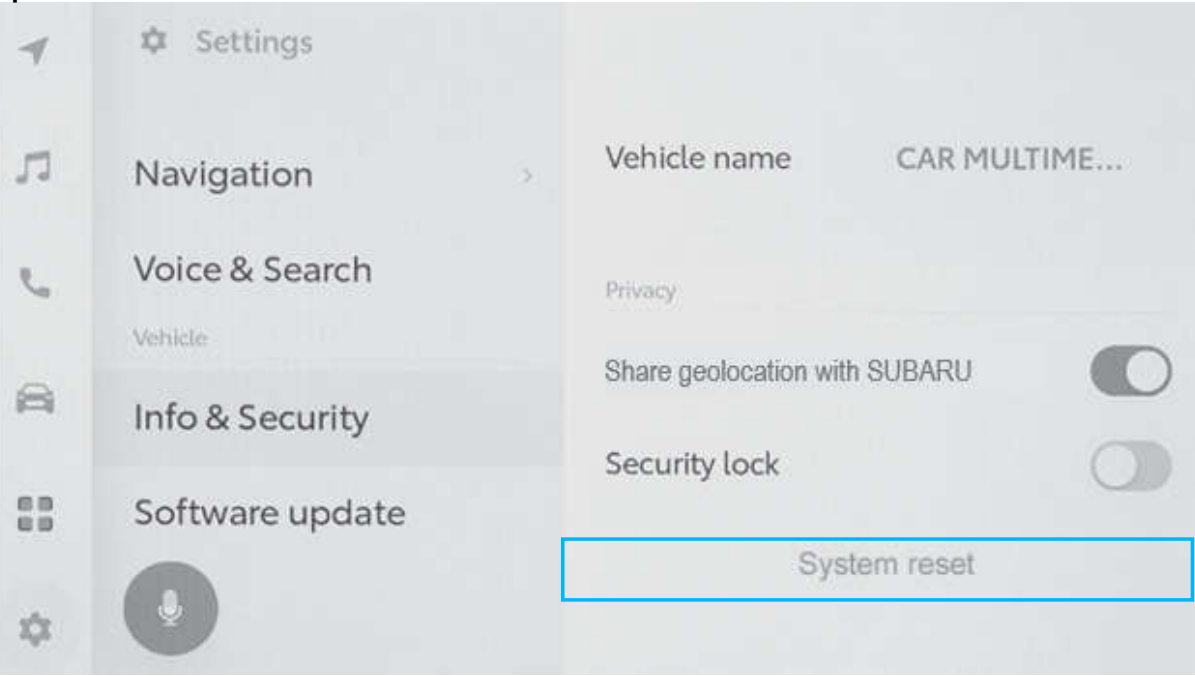

All images shown are for illustration purpose only. Actual product may vary due to product enhancement.

Więcej szczegółów można znaleźć w informacjach o ochronie prywatności na stronie https://www.subaru.eu/privacypolicy-connected-services